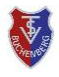

## Kurzanleitung 4 – Stand: April 2022 Platzreservierung Mitglied mit Gast im courtbooking-Buchungssystem

### Allgemein

Mitglieder haben weiterhin die Möglichkeit mit Gästen zusammen Einzel oder Doppel zu spielen.

# Buchung Mitglied mit Nichtmitglied (Gast)

■ Die Buchung einer Stunde mit einem Gast (Einzel) oder bis zu drei Gästen (Doppel) erfolgt zunächst identisch wie in Kurzanleitung 2 beschrieben.

Nach Auswahl des Spieldatums und des gewünschten Platzes wählt man ebenfalls die gewünschte Spielzeit.

■ Im Fenster der **Spielerauswahl** drückt man allerdings anstatt ,Mitspieler hinzufügen' auf Gast hinzufügen (Abbildung 1).

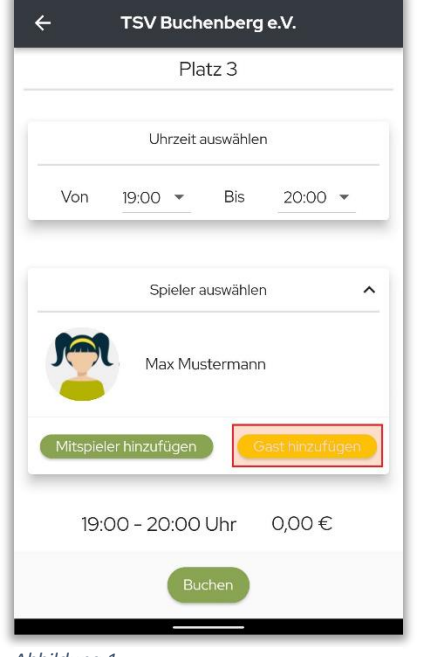

Abbildung 1

■ Anschließend erscheint der Gast als Mitspieler und der Preis der Gaststunde wird eingeblendet (*Abbildung 2*). Der Preis ist abhängig von der gewählten Spieldauer (Einzel 60 Minuten, Doppel bis 120 Minuten).

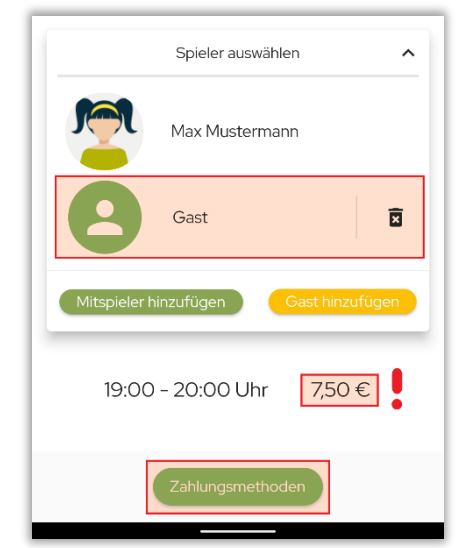

### **O** Die Gastbuchung ist für Kinder und Jugendliche **unter 18 Jahren gesperrt**. Soll dem minderjährigen Mitglied die Buchung von Gaststunden ermöglicht werden, dann bitten wir um Mitteilung per E-Mail an:

tsv-buchenberg@courtbooking.de

Hinweise

**O** Die **Abrechnung** der Gaststunden **erfolgt per Lastschrifteinzug** von den beim Mitglied hinterlegten Bankkonto, welches die Buchung vorgenommen hat.

**O** Angefangene Stunden können generell im System nicht storniert werden. Sollte eine Gaststunde nach Beginn storniert werden müssen (z.B. Ausfall durch Regen zu Beginn der Stunde), dann bitte uns per E-Mail informieren.

■ Die Platzbuchung kann erst nach dem Bestätigen der **Zahlungsmethode** erfolgen. Hierzu muss auf den grünen Knopf **Zahlungsmethoden** gedrückt werden (*Abbildung 3*).

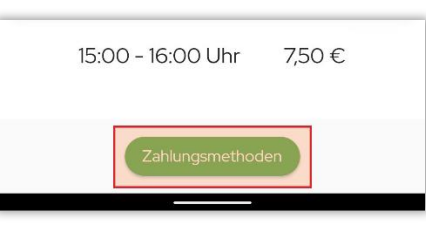

Abbildung 3

Im neuen Fenster muss neben ,Rechnung' der schwarz unterlegte Haken gedrückt werden (Abbildung 4).

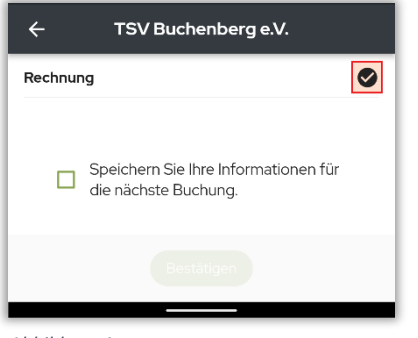

Abbildung 4

Anschließend wird dieser Haken grün unterlegt und die Rechnungsadresse angezeigt. Außerdem wird der Knopf Bestätigen aktiviert (Abbildung 5).

Da wir aktuell das Abrechnungsmodul nicht nutzen erfolgt die Abbuchung des Betrags vom hinterlegten Bankkonto des Mitglieds, welches die Buchung vornimmt.

| ← TSV Buchenberg e.V.                              |             |
|----------------------------------------------------|-------------|
| Rechnung                                           | <b>S</b>    |
| Straße + Hausnummer                                | 8           |
| Postleitzahl                                       |             |
| Wohnort                                            | 8           |
| Speichern Sie Ihre Informa<br>die nächste Buchung. | ationen für |
| Bestätigen                                         |             |
| Abbildung 5                                        |             |

■ Nach Drücken auf **Bestätigen** (Abbildung 5) kommt man zurück zu **Platzbuchungsmaske** (Abbildung 6).

■ In dieser muss noch der Buchungsvorgang durch den Knopf Kostenpflichtig Buchen abgeschlossen werden (*Abbildung 6*).

| ← TSV Buchenberg e.V.                 |  |
|---------------------------------------|--|
| Platz 2                               |  |
| Uhrzeit auswählen                     |  |
| Von 19:00 <b>v</b> Bis 20:00 <b>v</b> |  |
|                                       |  |
| Spieler auswählen                     |  |
| Max Mustermann                        |  |
| Gast                                  |  |
| Mitspieler hinzufügen Gast hinzufügen |  |
| 19:00 - 20:00 Uhr 7,50 €              |  |
| Kostenpflichtig buchen                |  |
| Abbildung 6                           |  |

#### Wichtig

Falls die gebuchte Spielzeit nicht angetreten werden kann muss die Platzbuchung umgehend storniert werden. Dadurch wird der Platz wieder zur Buchung für anderen Mitglieder freigegeben.

Das **Einsehen**, **Ändern** und **Stornieren** geht über das Hauptmenü **Meine Buchungen** und ist in der Kurzanleitung 3 beschrieben.